## Set up Wireless on AP SERCOM ST-R4D

- 1. Open a Browser, type 192.168.2.1 and press Enter
  - User = admin
  - Password = enter letters as shown below (click it again if they're not clear, format will change but always the same code)
  - Press Login

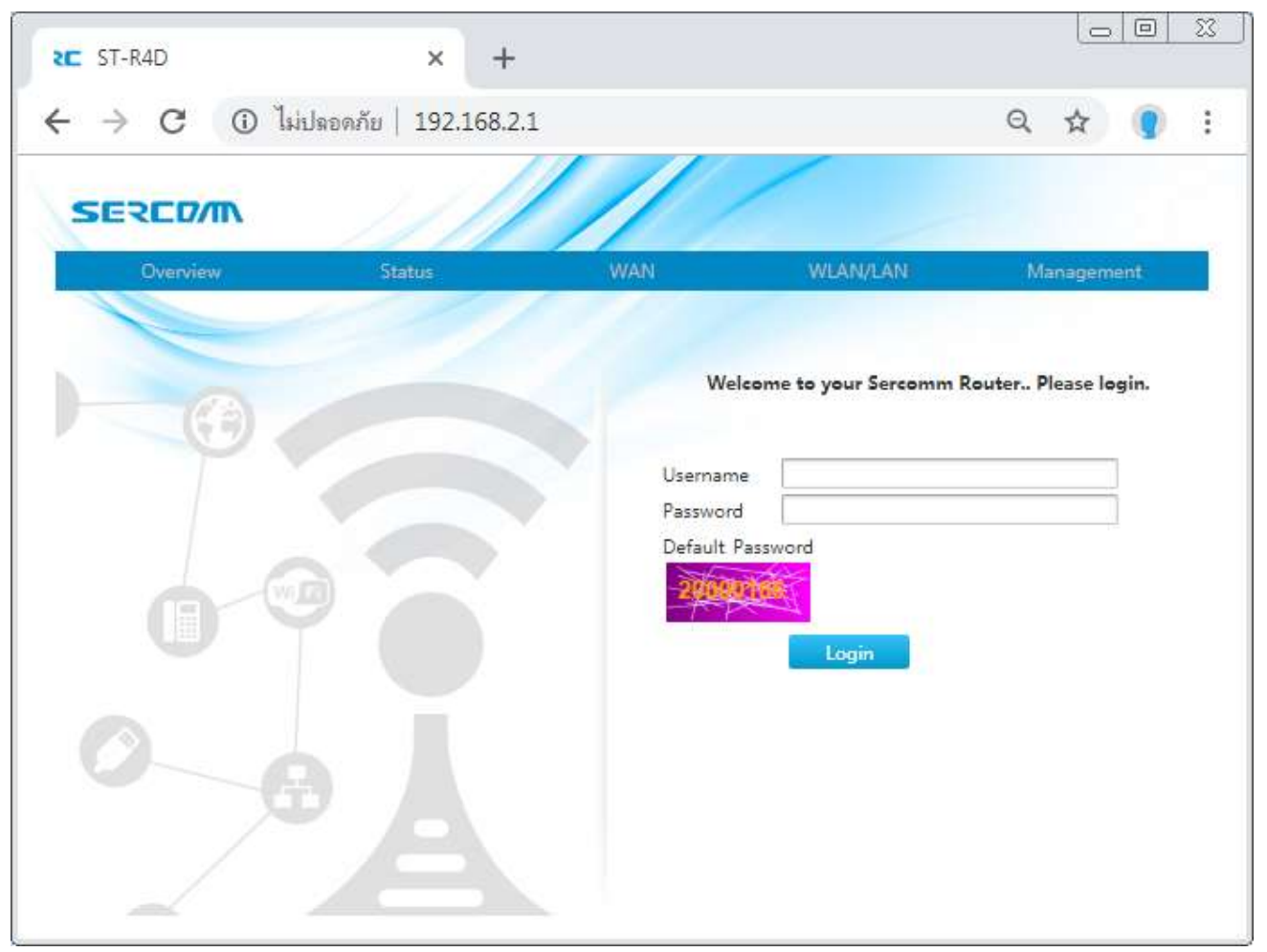

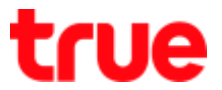

 After Login, it'll lead to Overview, Wireless configuration can be done through "WiFi" or WLAN/LAN

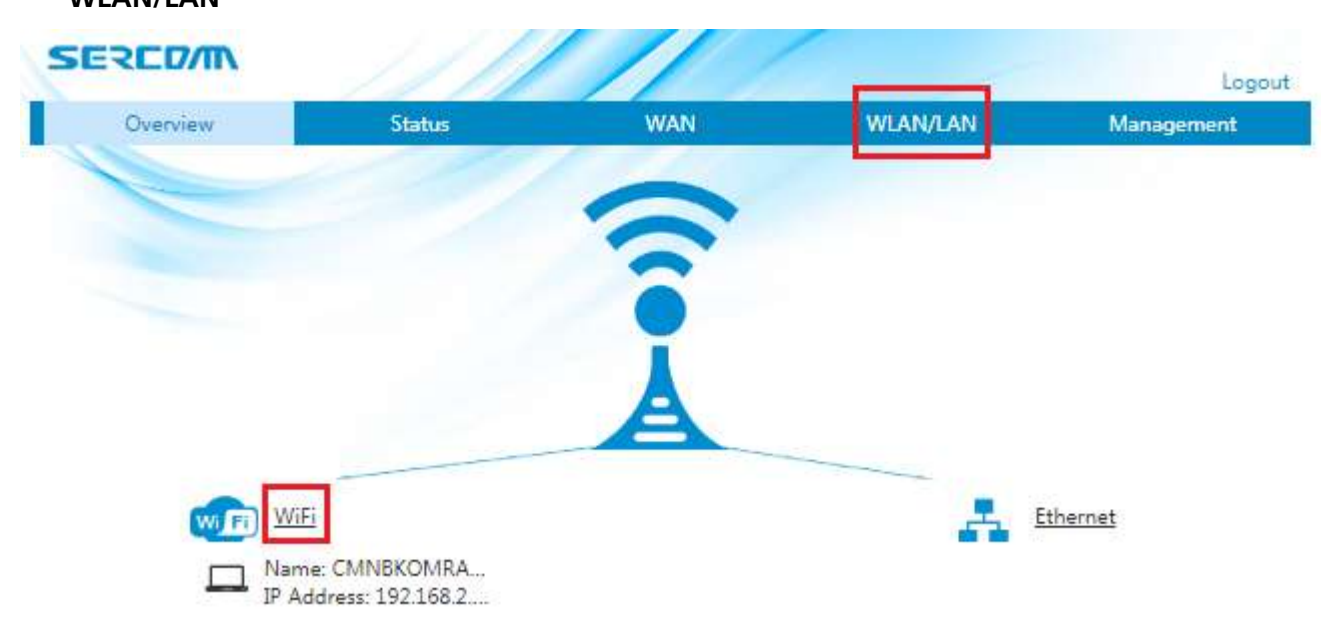

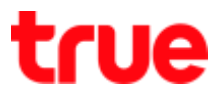

## 3. WLAN Basic: select WLAN > WLAN Basic

## 3.1. WLAN On/Off Configuration

- WLAN (2.4GHz) : choose On when wish to turn on, Off when wish to turn off
- WLAN (5GHz) : choose On when wish to turn on, Off when wish to turn off
- When finished, press Apply

| Overview | Status             | WAN           | WLAN/LAN   | Management   |
|----------|--------------------|---------------|------------|--------------|
| WLAN     | WLAN Basic         | WLAN Advanced | WLAN Radar |              |
| LAN      |                    |               |            |              |
| Routing  | - WIAN Or Off Card | Convetion     |            |              |
| UPnP     | VILAN ON/ON COM    | iguration     |            |              |
| DNS      | WLAN (2.4GHz)      | ⊛ On © Off    |            |              |
|          | WLAN (5GHz)        | ⊛ On ☉ Off    |            |              |
|          |                    |               |            | Apply Cancel |
|          | NUAN Clobal Conf   | iguration     |            |              |

## 3.2. WLAN Global Configuration

- Channel : Auto (default) or change to preferred Channel
- Mode : by default support all Modes or can change as desired
- Band Width : the more Wireless band width, the more speed it is, but depending on the connected device that should support MIMO
- Transmitting Power : the more value, the more transmitting depth but narrower
- When completed, press Apply

#### WLAN Global Configuration

| Auto<br>Mixed (802.11b/g/n) | •                                                                                                    |                                                                                                    |                                                                                                    |                                                                                                    |                                                                                                    |
|-----------------------------|----------------------------------------------------------------------------------------------------|----------------------------------------------------------------------------------------------------|----------------------------------------------------------------------------------------------------|----------------------------------------------------------------------------------------------------|----------------------------------------------------------------------------------------------------|
| Mixed (802.11b/g/n)         | -                                                                                                    |                                                                                                    |                                                                                                    |                                                                                                    |                                                                                                    |
|                             | •                                                                                                    |                                                                                                    |                                                                                                    |                                                                                                    | IEEE 802.11b On                                                                                                    |
| United States of America    | W                                                                                                    |                                                                                                    |                                                                                                    |                                                                                                    | IEEE 802.11g Onl                                                                                                    |
| 20MHz                       | •                                                                                                    |                                                                                                    |                                                                                                    | Auto                                                                                                    | Mixed (802.11h Ohi                                                                                                    |
| ⊛ On © Off                  |                                                                                                    |                                                                                                    |                                                                                                    | 20MHz                                                                                                    | Mixed (802.11g/                                                                                                    |
| 100                         | ms                                                                                                    |                                                                                                    |                                                                                                    | 40MHz                                                                                                    | Mixed (802.11b/                                                                                                    |
| Standard                    | •                                                                                                    |                                                                                                    |                                                                                                    | High                                                                                                    |                                                                                                    |
|                             |                                                                                                    |                                                                                                    |                                                                                                    | Medium                                                                                                    |                                                                                                    |
|                             |                                                                                                    | Apply                                                                                                    | Cancel                                                                                                    | Standard                                                                                                    |                                                                                                    |
|                             |                                                                                                    |                                                                                                    |                                                                                                    |                                                                                                    |                                                                                                    |
| Auto                        | •                                                                                                    |                                                                                                    |                                                                                                    |                                                                                                    |                                                                                                    |
| Mixed (802.11a/n/ac)        | •                                                                                                    |                                                                                                    |                                                                                                    |                                                                                                    | IEEE 802.11a Only                                                                                                    |
| United States of America    | T                                                                                                    |                                                                                                    |                                                                                                    |                                                                                                    | IEEE 802.11n Onl                                                                                                    |
| Without DFS                 | T                                                                                                    |                                                                                                    |                                                                                                    |                                                                                                    | Mixed (802.11a/r<br>Mixed (802.11a/r                                                                                                    |
| Auto                        | •                                                                                                    |                                                                                                    |                                                                                                    | Auto                                                                                                    |                                                                                                    |
| ⊗ On © Off                  |                                                                                                    |                                                                                                    |                                                                                                    | 20MHz                                                                                                    |                                                                                                    |
|                             |                                                                                                    |                                                                                                    |                                                                                                    | 40MHz                                                                                                    |                                                                                                    |
| 100                         | ms                                                                                                    |                                                                                                    |                                                                                                    | 80MHz                                                                                                    |                                                                                                    |
|                             | 20MHz<br>© On ○ Off<br>100<br>Standard<br>Auto<br>Mixed (802.11a/n/ac)<br>United States of America<br>Without DFS<br>Auto<br>© On ○ Off | 20MHz     ▼       © On     © Off       100     ms       Standard     ▼       Auto     ▼       Mixed (802.11a/n/ac)     ▼       United States of America     ▼       Without DFS     ▼       Auto     ▼ | 20MHz     ▼ <ul> <li>On</li> <li>Off</li> <li>100</li> <li>ms</li> <li>Standard</li> <li>✓</li> <li>Apply</li> <li>Auto</li> <li>✓</li> <li>Mixed (802.11a/n/ac)</li> <li>✓</li> <li>United States of America</li> <li>✓</li> <li>Without DFS</li> <li>✓</li> <li>Auto</li> <li>✓</li> <li>On</li> <li>Off</li> <li>On</li> <li>Off</li> <li>On</li> <li>Off</li> <li>On</li> <li>Off</li> <li>On</li> <li>Off</li> <li>On</li> <li>Off</li> <li>On</li> <li>Off</li> <li>On</li> <li>Off</li> <li>On</li> <li>Off</li> <li>On</li> <li>Off</li> <li>On</li> <li>Off</li> <li>On</li> <li>Off</li> <li>On</li> <li>Off</li> <li>Off</li> <li>On</li> <li>Off</li> <li>On</li> <li>On&lt;</li></ul> | 20MHz     ▼ <ul> <li>On</li> <li>Off</li> </ul> 100     ms           Standard         ▼           Apply         Cancel           Auto         ▼           Mixed (802.11a/n/ac)         ▼           Without DFS         ▼           Auto         ▼ | 20MHz Auto   © On © Off On   100 ms   Standard Image: Standard   Auto Apply   Cancel Auto   Auto Image: Standard   Auto Image: Standard   Auto Image: Standard   Auto Image: Standard   Auto Image: Standard   Auto Image: Standard   Auto Image: Standard   Image: Standard Image: Standard   Auto Image: Standard   Image: Standard Image: Standard   Auto Image: Standard   Image: Standard Image: Standard   Auto Image: Standard   Image: Standard Image: Standard   Auto Image: Standard   Image: Standard Image: Standard   Image: Standard Image: Standard   Image: Stan |

## 3.3. WLAN SSID Configuration

#### 3.3.1. Set SSID

- SSID Name : Wireless name
- SSID Hide : Off by default, if want to hide, select On
- Encryption Type :
- WPA Passphrase : Wireless password (set according to the selected type)
- When finished, press Apply
- WLAN SSID Configuration

| <ul> <li><u>SSID1 (2.4GHz)</u></li> </ul> | ⊗ On © Off            |          |       |        |                       |              |
|-------------------------------------------|-----------------------|----------|-------|--------|-----------------------|--------------|
| SSID Name                                 | true_home2G_bdc       |          |       |        |                       |              |
| SSID Hide                                 | ○ On ⊗ Off            |          |       |        |                       |              |
| Encryption Type                           | WPA/WPA2-PSK-TKIP/AES | <b>T</b> |       |        | No Security           |              |
| WPA Passphrase                            | 7QY7R97A              |          |       |        | WPA2-PSK-             | AES          |
| WPAGroupRekey Time                        | 1800                  | s        |       |        | WPA/WPA2              | -PSK-TKIP/A  |
| Maximum Clients                           | 32                    |          |       |        | WEP-Shared            | lKey         |
|                                           |                       |          |       |        |                       |              |
|                                           |                       |          | Apply | Cancel |                       |              |
|                                           |                       |          |       |        |                       |              |
| <u>SSID2 (2.4GHz)</u>                     | ○ On ◎ Off            |          |       |        |                       |              |
| SSID3 (2.4GHz)                            | ⊖ On ⊛ Off            |          |       |        |                       |              |
| SSID4 (2.4GHz)                            | ○ On ⑧ Off            |          |       |        |                       |              |
| <ul> <li><u>SSID5 (5GHz)</u></li> </ul>   | ⊛ On ○ Off            |          |       |        |                       |              |
| SSID Name                                 | true_home5G_bdc       |          |       |        |                       |              |
| SSID Hide                                 | ○ On ⊗ Off            |          |       |        |                       |              |
| Encryption Type                           | WPA/WPA2-PSK-TKIP/AES | <b>T</b> |       |        | No Security           |              |
| WPA Passphrase                            | 7QY7R97A              |          |       |        | WPA2-PSK-             | AES          |
| WPAGroupRekey Time                        | 1800                  | s        |       |        | WPA/WPA2<br>WEP-OpenS | -PSK-TRIP/Al |
| Maximum Clients                           | 32                    |          |       |        | WEP-Shared            | Key          |
|                                           |                       |          |       |        |                       |              |
|                                           |                       |          | Apply | Cancel |                       |              |

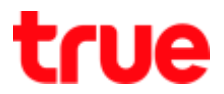

#### 3.3.2. Encryption type: No Security

- Encryption Type : select No Security, connect Wireless without password
- When finished, press Apply
- WLAN SSID Configuration

| ¥ | <u>SSID1 (2.4GHz)</u>  | ® On ◎ Off                    |
|---|------------------------|-------------------------------|
|   | SSID Name<br>SSID Hide | true_home2G_bdc<br>◎ On ◎ Off |
|   | Encryption Type        | No Security                   |
|   | Maximum Clients        | 32                            |
|   |                        | Apply Cancel                  |
| Þ | SSID2 (2.4GHz)         | ○ On ◎ Off                    |
| Þ | <u>SSID3 (2.4GHz)</u>  | ○ On ⊗ Off                    |
| ۲ | <u>SSID4 (2.4GHz)</u>  | ○ On ⑧ Off                    |
| ¥ | SSID5 (5GHz)           | ® On ○ Off                    |
|   | SSID Name<br>SSID Hide | true_home5G_bdc<br>© On ® Off |
|   | Encryption Type        | No Security                   |
|   | Maximum Clients        | 32                            |
|   |                        | Apply Cancel                  |

#### 3.3.3. Encryption password : WPA2-PSK-AES, WPA/WPA2-PSK-TKIP/AES

- Encryption Type : select WPA2-PSK-AES or WPA/WPA2-PSK-TKIP/AES : enter the password contains 8-63 characters
- When finished, press Apply

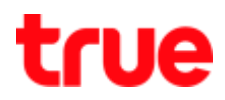

| 5501 (2.4GHz)                                                                                                    | # On © Off                                                                                                    | <ul> <li>SSID1 (2.4GHz)</li> </ul>                                                                                                    | + On © Off                                                                                                 |  |
|----------------------------------------------------------------------------------------------------|----------------------------------------------------------------------------------------------------|----------------------------------------------------------------------------------------------------|----------------------------------------------------------------------------------------------------|--|
| SSID Name                                                                                                    | true_home26_bdc                                                                                                    | SSID Name                                                                                                    | true_home2G_bdc                                                                                            |  |
| SSID Hide                                                                                                    | 0 On # OH                                                                                                    | SSID Hide                                                                                                    | © On # Off                                                                                                 |  |
| Encryption Type                                                                                                    | WPA2-PSK-AES *                                                                                                    | Encryption Type                                                                                                    | WPA/WPA2-PSK-TKIP/AES +                                                                                    |  |
| WPA Passphrase                                                                                                    | 7QV7R97A                                                                                                    | WPA Passphrase                                                                                                    | 7QX7897A                                                                                                   |  |
| WPAGroupRekey Time                                                                                                    | 1800                                                                                                    | WPAGroupRakey Time                                                                                                    | 1800                                                                                                    |  |
| Maximum Clienta                                                                                                    | 32                                                                                                    | Maximum Clients                                                                                                    | 32                                                                                                    |  |
| 55002.(2.4GHz)                                                                                                    | = On + Off                                                                                                    | <ul> <li>\$5102.(2.49Hz)</li> </ul>                                                                                                    | On P OH                                                                                                    |  |
| 55802 (2.46Hz)<br>55803 (2.46Hz)<br>55804 (2.46Hz)                                                                                                    | - On + Off<br>- On + Off<br>- On + Off                                                                                                    | <ul> <li>SSID2 (2.4955)</li> <li>SSID1 (2.4957)</li> <li>SSID4 (2.4957)</li> </ul>                                                                                                    | 0n = 0#<br>0n = 0#                                                                                         |  |
| 5502/246Hpt<br>5503/246Hpt<br>55054/246Hpt<br>55054/246Hpt                                                                                              | = On = Off<br>= On = Off<br>= On = Off<br>= On = Off                                                                                                    | SSID2.(2.46Hz)     SSID1.(2.46Hz)     SSID1.(2.46Hz)     SSID5.(2.46Hz)     SSID5.(36Hz)                                                                                                    | 0 0n = 0H<br>0 0n = 0H<br>0 0n = 0H<br>+ 0n = 0H                                                           |  |
| 5502 (246Hz)<br>5503 (246Hz)<br>5504 (246Hz)<br>5505 (56Hz)<br>5505 (56Hz)                                                                              | = On = Off<br>= On = Off<br>= On = Off<br>= On = Off<br>= On = Off<br>true home/SG bot                                                                     | SSD2 (2495)     SSD2 (2495)     SSD2 (2495)     SSD4 (2495)     SSD5 (2495)     SSD5 (395)                                                                                                    | On ≥ OH     OH     On ≥ OH     OH     On ≥ OH     On ≥ OH     On ≥ OH                                      |  |
| SSID2 (2.45Hz)<br>SSID3 (2.45Hz)<br>SSID4 (2.45Hz)<br>SSID5 (5GHz)<br>SSID Name<br>SSID Hide                                                            | = On = Off<br>= On = Off<br>= On = Off<br>= On = Off<br>true_home56_bdx<br>= On = Off                                                                      | SSID2 (249Hs)     SSID1 (249Hs)     SSID1 (249Hs)     SSID2 (249Hs)     SSID2 (249Hs)     SSID2 (39Hs)     SSID None     SSID Hide                                                                             | On OH<br>On OH<br>On OH<br>On Off<br>Twe_home50_bdc                                                        |  |
| SSID3 (2.45Hp)<br>SSID3 (2.45Hp)<br>SSID4 (2.45Hp)<br>SSID5 (SGHp)<br>SSID Name<br>SSID Hate<br>Encryption Type                                         | = On = Off<br>= On = Off<br>= On = Off<br>= On = Off<br>true_home5S_bdk<br>= On = Off<br>WPA2-PSK-AES •                                                    | <ul> <li>SSID2 (249He)</li> <li>SSID1 (249He)</li> <li>SSID2 (249He)</li> <li>SSID5 (39He)</li> <li>SSID Name<br/>SSID Hate</li> <li>Encystem Type</li> </ul>                                                  | On OH<br>On OH<br>On OH<br>On OH<br>Twe_home5G_bds<br>On OH<br>WFA/WPA2-PSK.TK(P/AES ¥                     |  |
| SSID3 (2.45Hp)<br>SSID3 (2.45Hp)<br>SSID4 (2.45Hp)<br>SSID5 (SGHp)<br>SSID Name<br>SSID Hate<br>Encryption Type<br>WPA Peophrase                        | On = Off     On = Off     On = Off     On = Off     e On = Off     true_home&S_bdx     On = Off     WPA2-PSK-AES     TQYTR87A                              | <ul> <li>SSID2 (249He)</li> <li>SSID1 (249He)</li> <li>SSID2 (249He)</li> <li>SSID5 (39He)</li> <li>SSID Name<br/>SSID Hate</li> <li>Encryption Type<br/>WPA Passphrase</li> </ul>                             | On OH<br>On OH<br>On OH<br>On OH<br>Twe_home5G_bds<br>On OH<br>WFA/WPA2-PSK.TK[P/AES ¥<br>7QY7R97A         |  |
| SSID3 (2.45Hp)<br>SSID3 (2.45Hp)<br>SSID4 (2.45Hp)<br>SSID5 (SGHp)<br>SSID Name<br>SSID Hate<br>Encryption Type<br>WPA Pessphrase<br>WPAGroupRekey Time | On = Off     On = Off     On = Off     On = Off     e On = Off     e On = Off     true_home⪼_bok     On = Off     WPA2-PSK-AES     P     TQYTR97A     1800 | <ul> <li>SSID2 (249He)</li> <li>SSID3 (249He)</li> <li>SSID5 (249He)</li> <li>SSID5 (39He)</li> <li>SSID Name<br/>SSID Hate</li> <li>Encrystian Type<br/>WPA Passphrase</li> <li>WPAGroupRekay Time</li> </ul> | On OH<br>On OH<br>On OH<br>On OH<br>Twe_home5G_bds<br>On OH<br>WFA/WPA1-PSK.TKIP/AES ¥<br>7QY7R97A<br>1800 |  |

### 3.3.4. Encryption password : WEP-OpenSystem, WEP-SharedKey

• Encryption Type : select WEP-OpenSystem or WEP-SharedKey : enter number or letter contains 5 characters

| • | When | finished, | press | Apply |
|---|------|-----------|-------|-------|
|---|------|-----------|-------|-------|

| SSID1.(2.49H#)                                                                                                    | # On ⇒ OH                                                                                                    | ■ SSID1(2,4984) + OH = OH                                                                                                    |
|----------------------------------------------------------------------------------------------------|----------------------------------------------------------------------------------------------------|----------------------------------------------------------------------------------------------------|
| SSID Name                                                                                                    | true_home2G_bdc                                                                                                    | SSID Name true_home2G_bdc                                                                                                    |
| SSID Hide                                                                                                    | © On * Off                                                                                                    | SSID Hide O On # Off                                                                                                    |
| Encryption Type                                                                                                    | WEP-OperSystem *                                                                                                    | Encryption Type WEP-OpenSystem *                                                                                                    |
| WEF Key Index                                                                                                    | 1 *                                                                                                    | WEP Key Index 1 *                                                                                                    |
| WEP Key1                                                                                                    | 11111                                                                                                    | WEP Key1 [1111]                                                                                                    |
| WEP Key2                                                                                                    | 22222                                                                                                    | WEP Key2 22222                                                                                                    |
| WEP Key3                                                                                                    | 33333                                                                                                    | WEP Key 3 33333                                                                                                    |
| WEP Key4                                                                                                    | 44444                                                                                                    | WEP Key4 44444                                                                                                    |
| Maximum Clients                                                                                                    | 32                                                                                                    | Maximum Clienta 32                                                                                                    |
| SSID3 (2.4GHz)                                                                                                    | 0n = 0 <del>1</del>                                                                                                    | SSID3 (2494)     On + ON                                                                                                    |
| SSID3 (2.4GHz)<br>SSID3 (2.4GHz)<br>SSID4 (2.4GHz)<br>SSID5 (5.6Gz)                                                                                                    | - On - Off<br>- On - Off<br>- On - Off                                                                                                    | SID1/24020     SID1/24020     On + OH     SID1/24020     On + OH                                                                                                    |
| 55804.12.458941<br>55804.12.458941<br>55805.156894                                                                                                    | - On - Off<br>- On - Off<br>- On - Off<br>+ On - Off                                                                                                    | SID2/24020     SID2/24020     SID2/24020     SID2/24020     Cn     Cn |
| SSID3 (2.4GHp)<br>SSID3 (2.4GHp)<br>SSID3 (2.4GHp)<br>SSID3 (5GHp)<br>SSID Name                                                                                                    | Ch CH<br>Ch CH<br>Ch CH<br>Ch CH<br>Ch CH<br>true,home50,bdc                                                                                               | > SSID3 (24595)         On + 08           > SSID4 (24595)         On + 08           > SSID4 (24595)         On = 04           > SSID5 (5595)         # On + 04           SSID Name         true_home50_bdc                                                                                                    |
| SSID: (24GHp)<br>SSID: (24GHp)<br>SSID: (24GHp)<br>SSID: SSID:<br>SSID: SSID:<br>SSID: Name<br>SSID: Name                                                                                | Cn CH<br>Cn CH<br>Cn CH<br>Cn CH<br>Cn CH<br>true, home50, bdc<br>Cn Ch CH<br>Ch Ch CH                                                                     | • SSID3 (24595)         On + 0H           • SSID4 (24595)         On + 0H           • SSID4 (24595)         On + 0H           • SSID5 (55Hs)         # On + 0H           SSID Name         true_home50, bdc           SSID Hide         0 On + 0H                                                                                                    |
| SSD3 (24GHp)<br>SSD3 (24GHp)<br>SSD3 (24GHp)<br>SSD3 (24GHp)<br>SSD3 (24GHp)<br>SSD3 Hame<br>SSD Hame<br>Encryption Type                                                                 | Cn CH<br>Cn CH<br>Cn CH<br>Cn CH<br>Cn CH<br>True, home5G, bdc<br>On CH<br>WEP-OpenSystem                                                                  | SSID3 (24595) On + DH     SSID3 (24595) On + DH     SSID4 (24595) On + DH     SSID4 (24595) On + DH     SSID 515545  # On + DH     SSID Name true, home50, bdc     SSID Hide 0 On + OH     Encryption Type WEP-OperSystem                                                                                                    |
| SSID1/24GHp<br>SSID1/24GHp<br>SSID4/24GHp<br>SSID5/5GHp<br>SSID Name<br>SSID Name<br>SSID Hide<br>Encryption Type<br>WEP Key Index                                                       | Cn CH<br>Cn CH<br>Cn CH<br>Cn CH<br>Cn CH<br>Cn CH<br>True, home50, bdc<br>On CH<br>WEP-OpenSystem<br>2<br>2                                               | SSID3 (24595) On + DH     SSID3 (24595) On + DH     SSID4 (24595) On + DH     SSID4 (24595) On + DH     SSID5 (5595) On + DH     SSID Name     true, home50, bdc     SSID Hide     On + OH     Encryption Type     WEP-OperSystem     WEP Key Index     2     T                                                                                                    |
| SSID1-(246Hp)<br>SSID1-(246Hp)<br>SSID1-(246Hp)<br>SSID5-(56Hp)<br>SSID Name<br>SSID Hate<br>Encryption Type<br>WEP Key Index<br>WEP Key I<br>web x - 5                                  | Cn CH<br>Cn CH<br>Cn CH<br>Cn CH<br>Cn CH<br>Cn CH<br>True, home5G, bdc<br>On CH<br>WEP-OpenSystem<br>2<br>2<br>¥<br>11111<br>1111                         | SID3 (24595) On + OH     SID3 (24595) On + OH     SID4 (24595) On + OH     SID4 (24595) On + OH     SID5 (5595) + On + OH     SID Name     true,home50,bdc     SID Hide     On + OH     Procyption Type     WEP-OperSystem     WEP Key Index     2     VEP Key Index     2     VEP Key Index     2     VEP Key Index     2     VEP Key Index     2     VEP Key Index     2     VEP Key Index     2     VEP Key Index     2     VEP Key Index     2     VEP Key Index     2     VEP Key Index     SID                                                                                                    |
| SSID1 (2 46Hp)<br>SSID1 (2 46Hp)<br>SSID1 (2 46Hp)<br>SSID5 (56Hp)<br>SSID Name<br>SSID Name<br>SSID Hole<br>WEP Key Index<br>WEP Key1<br>WEP Key2<br>WEP Key3                           | Cn CH<br>Cn CH<br>Cn CH<br>Cn CH<br>Cn CH<br>Cn CH<br>Cn CH<br>Ch CH<br>CH<br>CH<br>CH<br>CH<br>CH<br>CH<br>CH<br>CH<br>CH<br>CH<br>CH<br>CH<br>C          | • SSID3 (24595)         On + OH           • SSID4 (24595)         On + OH           • SSID4 (24595)         On + OH           • SSID5 (5595)         # On + OH           SSID Name         true, home50, bdc           SSID Hide         0 On + OH           Procyption Type         WEP-OperSystem           WEP Key1         11111           WEP Key2         22222           WEP Key3         23333                                                                                                    |
| SSID1/24GHp<br>SSID1/24GHp<br>SSID4/24GHp<br>SSID4/24GHp<br>SSID5/5GHp<br>SSID Name<br>SSID Hole<br>Encryption Type<br>WEP Key Index<br>WEP Key 1<br>WEP Key 3<br>WEP Key 3<br>WEP Key 3 | Cn CH<br>Cn CH<br>Cn CH<br>Cn CH<br>Cn CH<br>Cn CH<br>Cn CH<br>Ch CH<br>Ch CH<br>CH<br>CH<br>CH<br>CH<br>CH<br>CH<br>CH<br>CH<br>CH<br>CH<br>CH<br>CH<br>C | • SSID3 (24595)         On + DH           • SSID4 (24595)         On + DH           • SSID4 (24595)         On + DH           • SSID4 (24595)         Home - DH           • SSID5 (5595)         # On + DH           SSID Hame         true, home50, bdc           SSID Hame         WEP-OperSystem           WEP Key1         11111           WEP Key2         22222           WEP Key3         33333           WEP Key4         44444                                                                                                    |
| SSID1/24GHp<br>SSID1/24GHp<br>SSID4/24GHp<br>SSID5/SGHp<br>SSID5/SGHp<br>SSID Hole<br>Encryption Type<br>WEP Key Index<br>WEP Key1<br>WEP Key2<br>WEP Key4<br>MEP Key4<br>MEP Key4       | Cri CVI<br>Cri CVI<br>Cri CVI<br>Cri CVI<br>Cri CVI<br>CVI CVI<br>CVI<br>CVI<br>CVI<br>CVI<br>CVI<br>CVI<br>CVI<br>CVI<br>CVI                              | • SSID3 (24525)         On + DH           • SSID4 (24525)         On + DH           • SSID4 (24525)         On + DH           • SSID4 (24525)         On + DH           • SSID5 (SSH4)         # On + DH           SSID Harme         true, home50, bdc           SSID Hide         0 On + OH           Procryption Type         WEP-OpenSystem           WEP Key1         11111           WEP Key2         22222           WEP Key3         33333           WEP Key4         44444           Mexmer Claster         12                                                                                                    |

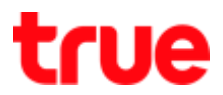

### 4. WLAN Advanced: select WLAN > WLAN Advanced

#### 4.1. Access Control-Mode Configuration : limit the internet usage via Wi-Fi

- No Filter : No Filter (default)
- Black List : if choose Black List and Mac Address entered, that device will not be able to use the internet but other connected device can normally use the internet
- White List : if choose White List and Mac Address entered, that device will be able to use the internet but other connected device cannot use the internet
- After select Black List or White List, press Apply
- Press ADD to enter Mac Address

| VLAN    | WLAN Basic          | WLAN Advanced              | WLAN Radar     | r i i i i i i i i i i i i i i i i i i i |
|---------|---------------------|----------------------------|----------------|-----------------------------------------|
| AN      |                     |                            |                |                                         |
| Routing | - Assess Control M  | ada Cankanatian            |                |                                         |
| JPnP    | Access Control-Ivio | ode configuration          |                |                                         |
| DNS     | SSID1               | ® No Filter O Black Lis    | t 🔍 White List | WiFi 2.4GHZ                             |
|         | SSID2               | No Filter      Black Lis   | t 🔍 White List |                                         |
|         | SSID3               | No Filter      O Black Lis | t © White List |                                         |
|         | SSID4               | 🔹 No Filter 🛛 🛛 Black Lis  | t 🔍 White List |                                         |
|         | SSID5               | No Filter Ø Black Lis      | t 🔍 White List | WiFi 5GHZ                               |
|         | SSID6               | No Filter      O Black Lis | t 🍳 White List |                                         |
|         | SSID7               | No Filter      O Black Lis | t 🔍 White List |                                         |
|         | SSID8               | 🔹 No Filter 🛛 🛛 Black Lis  | t 🔍 White List |                                         |

Access Control-Rule Configuration

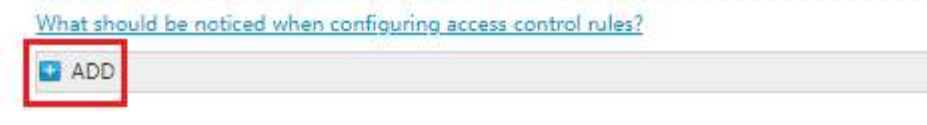

## 4.2. Access Control-Rule Configuration

- Name : enter Profile name as desired
- SSID : select SSID1 for 2.4GHz or SSID5 for 5GHz
- MAC Address : enter Mac Address of device to limit the usage
- Press Apply to confirm
- When finished, Profile name will be changed and SSID will be grey

| New Item                                     | Ê                                                              | BokNet2.4                              |                                                   | Û |
|----------------------------------------------|----------------------------------------------------------------|----------------------------------------|---------------------------------------------------|---|
| Name<br>SSID<br>MAC Address                  | BokNet2.4 1<br>SSID1 <b>2</b><br>aa: bb: cc: dd: ee: ff 3      | Name<br>SSID<br>MAC Address            | BokNet2.4 SSID1 aa: bb: cc: dd: ee: ff            |   |
|                                              | 4 Apply Cancel                                                 | •                                      | Apply Cancel                                      |   |
| New Item ••••                                | 4 Apply Cancel                                                 | BokNet5                                | Apply Cancel                                      | 1 |
| New Item ••••<br>Name<br>SSID<br>MAC Address | 4 Apply Cancel<br>BokNet5<br>SSID5 T<br>aa: bb: cc: dd: ee: ff | BokNet5<br>Name<br>SSID<br>MAC Address | Apply Cancel BokNet5 SSID5 aa: bb: cc: dd: ee: ff | 1 |

### 5. Search Wi-Fi network : select WLAN > WLAN Radar

- WLAN Radar (2.4G) : search for available 2.4GHz Wi-Fi network
- WLAN Radar (5G) : search for available 5GHz Wi-Fi network
- Press Refresh when want to search again

| WLAN    | WLAN Basic                            | WLAN Advanced   | WLAN Ra         | dar     |       |
|---------|---------------------------------------|-----------------|-----------------|---------|-------|
| AN      |                                       |                 |                 |         |       |
| Routing | - WIAN Radas (2.40)                   |                 |                 |         |       |
| UPnP    | <ul> <li>WLAN Radar (2.4G)</li> </ul> |                 |                 |         |       |
| DNS     | AP Name                               | Signal Strength | MAC Address     | Channel | Mode  |
|         | Xplor 2.4G                            | -57 dBm         | 94:46:96:24:08: | 2       | b,g,n |
|         | .@ TrueMove H                         | -58 dBm         | 00:c1:64:99:71: | 11      | b,g,n |
|         |                                       | -58 dBm         | 00:c1:64:99:71: | 11      | b,g,n |
|         | @ TRUEWIEI                            | -59 dBm         | 00-21-64-99-71  | 11      | ban   |

-63 dBm

Refresh

b,g,n

WLAN Radar (5G)

Docsis2

| AP Name          | Signal Strength | MAC Address       | Channel | Mode   |
|------------------|-----------------|-------------------|---------|--------|
| plooktv_guest_5G | -61 dBm         | a0:72:2c:94:6a:   | 153     | a,n,ac |
|                  | -74 dBm         | 00:c8:8b:e8:fc:ed | 36      | a,n,ac |
|                  | -75 dBm         | 00:c8:8b:ac:00:   | 36      | a,n,ac |
| .@ TrueMove H    | -76 dBm         | 00:c8:8b:ac:00:   | 36      | a,n,ac |

20:25:64:2d:84:... 7

Refresh